## Supervisory Committee Meeting Online Reporting System

The following is a quick summary of the online reporting system. After the Grad Admin initiates the report, all components of the report are communicated between the student and the committee via email with a link to the report.

- Student coordinate a mutual meeting date with committee
- Grad Admin books a room and initiates online report
- Student reviews committee and completes report meeting date must be established
- Primary Supervisor reviews student report, completes their portion, confirms and sends report to committee members
- Committee rates the report
- Student reviews final report
- Department Chair/Associate Grad Chair reviews and approves report for final submission
- Grad Studies adds milestone in Mosaic

\* There is a maximum character count for reports, however, additional documents can also be uploaded and viewed.

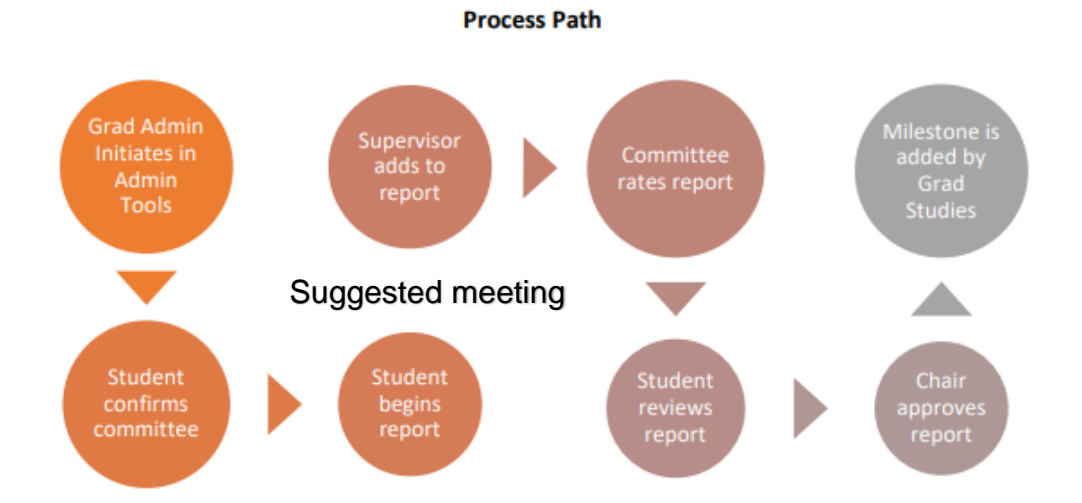

#### **Getting Started**

#### **Grad Admin Initiates in Admin Tools**

Graduate Administrators initiate the process in Admin Tools. An email is sent to the student with a link inviting them to begin their report.

| Dear <studentname>,</studentname>                                                                                                    |
|----------------------------------------------------------------------------------------------------|
| All PhD students must meet at least once a year with their supervisor and committee.<br>Our records indicate that you should have a meeting this year.                                                                                                    |
| Please work with your supervisor, and/or graduate office to arrange a meeting date and time. Once a date has been fixed, please click on the link below to initiate the report to be submitted by you to your committee and supervisor, prior to the meeting. |
| https://pgssv.mcmaster.ca/SpvRpt/Default.aspx? <rspcode></rspcode>                                                                                                    |
| Student Records<br>School of Graduate Studies                                                                                                    |

The link will bring the student to the following screen.

| Please make sure all the in<br>submission of your superv | nformation listed below is correct. I<br>risory committee report. | If you find anything incom | ct, please contact your department graduate secretary PRIO | Rtot |
|----------------------------------------------------------|-------------------------------------------------------------------|----------------------------|------------------------------------------------------------|------|
| Family Name                                              | First Name                                                        | Title                      | Email                                                      |      |
| Markle-reid                                              | Maureen Frances                                                   | Supervisor                 | mreid@mcmaster.ca                                          |      |
| Akhtar-danesh                                            | Noon                                                              | Member                     | daneshn@mcmaster.ca                                        |      |
| Mckey                                                    | Colleen                                                           | Member                     | mckeyo@mcmaster.ca                                         |      |

If the committee is correct, select Continue.

If the committee is incorrect, close the page and contact the Grad Admin.

#### **Student Begins Report**

Once the student confirms their committee, they'll be shown a screen where they will begin to enter some information about their new meeting.

They'll also be asked to report of their progress since their last report (or since they started their research if this is the first report).

The student will click Submit, and the primary supervisor will receive an email.

| elect a Dale to view report or New Meeting to start a me<br>case order the meeting date:                                           | ew report<br>2017-06-19<br>2015-09-01<br>Select Schola<br>states that supe | Nev<br>(////-MM-DD)<br>(/////-MM-DD)<br>rship | rw Meeting <b>•</b><br>0<br>0<br>Other |                   | _            |                        |          |
|----------------------------------------------------------------------------------------------------|----------------------------------------------------------------------------|-----------------------------------------------|----------------------------------------|-------------------|--------------|------------------------|----------|
| ease enter the meeting date:<br>we date you began this degree studies at NcMaster<br>ease indicate if you are a scholarship holder | 2017-06-19<br>2015-09-01<br>Select Schola<br>states that supe              | (YYYY-MM-DD)<br>(YYYY-MM-DD)<br>rship         | n<br>D<br>Other                        |                   |              |                        |          |
| e date you began this degree studies at McMaster [                                                                                 | 2015-09-01<br>Select Schola<br>states that sup                             | (mm-MM-DD)                                    | Other                                  |                   | -            |                        |          |
| ease indicate if you are a scholarship holder                                                                                      | Select Schola<br>states that supe                                          | rship 💌                                       | Other                                  |                   |              |                        |          |
| It same multiplications the Colorador (Destar O.T.C.                                                                               | states that supe                                                           | and name alter the                            |                                        |                   |              |                        |          |
| th some qualifications, the Calendar (Section 27.2) -<br>dividual chapters will take place proportionately less t                  | time.                                                                      | erwsors should                                | d respond to a draft                   | of the PhD thesis | within two m | nonths. Providing comm | nents on |
| ave you submitted draft research this year?                                                                                        | Cires 6                                                                    | R No                                          |                                        |                   |              |                        |          |
| etails of progress made since the last report                                                                                      |                                                                            |                                               |                                        |                   |              |                        |          |
|                                                                                                    |                                                                            |                                               |                                        |                   |              |                        | -        |
|                                                                                                    |                                                                            |                                               |                                        |                   |              |                        |          |
|                                                                                                    |                                                                            |                                               |                                        |                   |              |                        |          |
|                                                                                                    |                                                                            |                                               |                                        |                   |              |                        |          |
|                                                                                                    |                                                                            |                                               |                                        |                   |              |                        | -1       |
|                                                                                                    |                                                                            | Subr                                          | mit                                    |                   |              |                        | _        |

## Supervisor Adds to Report

After the student clicks Submit, the primary supervisor will receive an email inviting them to see what their student submitted.

The supervisor will complete their portion of the report and select the members who will be signing off on the report. An email with a link will be sent to each selected member of the committee.

|           |              |                             | Superviso                          | ry Committee N           | report                                                                   |     |
|-----------|--------------|-----------------------------|------------------------------------|--------------------------|--------------------------------------------------------------------------|-----|
| Masters   | Data 201     | 7-08-19                     |                                    | View Student             | Report                                                                   |     |
| The Sub   | and of Ores  | thinks Shutian Colonidar of | tates that the Commonweak and in   | Examination for \$ 41.54 | no starioste util assenzite koro tokse plano kotupos 12 and 20 martho fr | 100 |
| commen    | ncement to   | or studies with an upper l  | init of 24 months.                 |                          |                                                                          |     |
| is Comp   | rehensive    | Examination complete?       | C Yes                              | # NO                     |                                                                          |     |
| Plese ju  | atify an exp | pected date of completion   | hat exceeds 20 months in the       | program in the comm      | renta section                                                            |     |
| The Con   | nprehensi    | ve Examination is expect    | ed to be completed by              | 2020-01-02               | YYYY-MM-DD                                                               |     |
| Progress  | s made in    | accomplishing goals set     | t out in last report (or toward me | eting degree requirer    | ments since student began program, if this is the first report)          |     |
| tretest   |              |                             |                                    |                          |                                                                          |     |
|           |              |                             |                                    |                          |                                                                          |     |
|           |              |                             |                                    |                          |                                                                          |     |
|           |              | _                           |                                    |                          |                                                                          | 1   |
| Special   | goals for th | he next interval of 3 mil   | ontris                             |                          |                                                                          |     |
| 444       |              |                             |                                    |                          |                                                                          | 14  |
|           |              |                             |                                    |                          |                                                                          |     |
|           |              |                             |                                    |                          |                                                                          |     |
|           |              |                             |                                    |                          |                                                                          |     |
| L         |              |                             |                                    |                          |                                                                          |     |
| L         |              |                             |                                    |                          |                                                                          |     |
| L         |              |                             |                                    |                          |                                                                          | -   |
| Anticipal | ted date fo  | r the completion of degre   | e requirements:                    | 2021-01-03               | YYYY-MM-DD                                                               |     |
| -         |              |                             |                                    |                          |                                                                          |     |
| Canne     | ana.         |                             |                                    |                          |                                                                          |     |
| 85        |              |                             |                                    |                          |                                                                          | *   |
|           |              |                             |                                    |                          |                                                                          |     |
|           |              |                             |                                    |                          |                                                                          | -   |
| Please :  | specify me   | mbers who will rate stud    | ent report by checking the check   | kbor beside each me      | mber below.                                                              |     |
| Membe     | Row          | e <u>titte</u>              | Earnily Harne                      | Ghen Nan                 | e: Email                                                                 |     |
| R         | 1            | Bupervisor.                 | Marklo-roid                        | Mauroen Frances          | meid@numaster.ca                                                         |     |
| N         | 2            | Member                      | Aihtar-danesh                      | Noot                     | daneshn@mcmaster.ca                                                      |     |
| R         | 3            | Member                      | Mokey                              | Colleen                  | mokeyt@micmaster.ca                                                      |     |
|           |              |                             |                                    |                          |                                                                          |     |
|           |              |                             |                                    | Submit                   |                                                                          |     |

### **Committee Rates the Report**

When the supervisor clicks the Submit button, each selected committee members will receive an email with a link inviting them to review the report.

The committee member can view the student's report and must click the tick box acknowledging they've read it.

The committee member will also rate the report from the drop down. The default is Excellent.

The system now sends the report back to the student to view.

| Supervisory Co                                                                    | ommittee Report                                                               |
|-----------------------------------------------------------------------------------|-------------------------------------------------------------------------------|
| Neeting Date 2017-06-21 Member Name Markle-reid, Naureen Fr                       | ances View Student Report                                                     |
| By checking this box the committee member acknowledges having re                  | ad the student's report                                                       |
| Rating Excellent                                                                  |                                                                               |
| Comments                                                                          |                                                                               |
|                                                                                   |                                                                               |
|                                                                                   |                                                                               |
|                                                                                   |                                                                               |
|                                                                                   |                                                                               |
|                                                                                   | 2                                                                             |
|                                                                                   | Submit                                                                        |
| The information below is for your review only                                     |                                                                               |
| Suranizer Banert                                                                  |                                                                               |
| Supervisor Perpert                                                                |                                                                               |
| The Comprehensive Examination requirement was completed on                        | YYYY-MM-DD Grade Select Grade                                                 |
| Plese justify an expected date of completion that exceeds 20 months in the progra | im in the comments section                                                    |
| The Comprehensive Examination is expected to be completed by 2020-01-02           | YYYY-MM-DD                                                                    |
| Progress made in accomplishing goals set out in last report (or toward meeting of | legree requirements since student began program, if this is the first report) |
|                                                                                   | 2                                                                             |
|                                                                                   |                                                                               |
|                                                                                   | <u>x</u>                                                                      |
| Special goals for the next interval of 5 months                                   |                                                                               |
|                                                                                   | 2                                                                             |
|                                                                                   |                                                                               |

# Student Reviews the Report

The student receives a final email to view their supervisor's report, committee rating and if they are satisfied with the supervision.

When they select Submit, the report will be sent to the Department Chair/Associate Grad Chair for approval.

| Supervisory Committee Report                                                                                                    |                   |
|----------------------------------------------------------------------------------------------------|-------------------|
| Meeting Date 2017-06-21                                                                                                    |                   |
| Ey checking this box you acknowledge having read the completed report.                                                                     |                   |
| is the supervision satisfactory? 💿 Yes 🔿 No                                                                                                |                   |
| Comments                                                                                                    |                   |
|                                                                                                    |                   |
| Submit                                                                                                    |                   |
| The information below is for your review only                                                                                              |                   |
| Supervisor Report                                                                                                    |                   |
| The Comprehensive Examination requirement was completed on MYYY-MM-DD Grade Select Grade 🗹                                                 |                   |
| Plese justily an expected date of completion that exceeds 20 months in the program in the comments section                                 |                   |
| The Comprehensive Examination is expected to be completed by 2020-01-02 YMYY-MM-DD                                                         |                   |
| Progress made in accomplishing goals set out in last report (or toward meeting degree requirements since student began program, if this is | the first repart) |
|                                                                                                    |                   |

# Department Chair Approval

An email is send to the Department Chair/Associate Chair. They can see the report and choose to approve it.

The default is Yes.

Clicking Submit will complete the report.

| Supervisory Committee Report                                                                                                    |          |
|----------------------------------------------------------------------------------------------------|----------|
| Meeting Date 2017-06-21 View Student Report                                                                                                    |          |
| Ey checking this box you acknowledge having read the complete report.                                                                          |          |
| Do you approve this complete report? If Yes C No                                                                                               |          |
| Comments                                                                                                    |          |
|                                                                                                    | 2        |
|                                                                                                    |          |
|                                                                                                    |          |
|                                                                                                    | *        |
| Submit                                                                                                    | _        |
| Below information is for your review only                                                                                                    |          |
| Supervisor Report                                                                                                    |          |
| The Comprehensive Examination requirement was completed on YYYY-MM-DD Grade Select Grade                                                       |          |
| Plese justify an expected date of completion that exceeds 20 months in the program in the comments section                                     |          |
| The Comprehensive Examination is expected to be completed by 2000-01-02 YYYY-MM-DD                                                             |          |
| Process made in accomplishing male set out in last renort for hward meeting degree requirements since student began program (this is the first | treport  |
|                                                                                                    | t tepoto |
|                                                                                                    | 4        |

## **Grading Guide for Supervisors**

| [E] Excellent    | The student has exceeded expectations in terms of academic           |
|------------------|----------------------------------------------------------------------|
|                  | and/or research progress. This rating may reflect exceptional        |
|                  | initiatives taken by the student to address unexpected challenges    |
|                  | in their course of study.                                            |
| [G] Good         | The student is meeting and achieving all expectations in terms of    |
|                  | academic and/or research progress. There are no areas of concern     |
|                  | with respect to meeting goals and milestones for research and        |
|                  | academic progress. This rating is to be used for students who        |
|                  | show promise for completing the degree in a timely manner.           |
| [S] Satisfactory | The student is meeting and achieving most expectations in terms      |
|                  | of academic and/or research progress. There is some concern          |
|                  | around the pace and/or the meeting of goals and milestones for       |
|                  | research and academic progress. The committee has some               |
|                  | concerns with the student's skills growth and subject area           |
|                  | expertise. This rating is to be used when the committee identifies   |
|                  | areas for improvement and where some expectations at this stage      |
|                  | of degree development are not being met. Details about concerns      |
|                  | should be provided in the comments.                                  |
| [M] Marginal     | The student is meeting and achieving some expectations in terms      |
|                  | of academic and/or research progress. There is significant concern   |
|                  | around the pace and/or the meeting of goals and milestones for       |
|                  | research and academic progress. The committee has significant        |
|                  | concerns with the student's skill growth and subject area expertise. |
|                  | This rating is to be used when the committee identifies several      |
|                  | areas for improvement and where significant expectations at this     |
|                  | stage of degree development are not being met. Areas for             |
|                  | improvement should be provided in the comments.                      |
| [U]              | There is an unreasonably low rate of academic and/or research        |
| Unsatisfactory   | progress. The committee has serious concerns about the pace          |
|                  | and/or the meeting of goals and milestones for research and          |
|                  | academic progress, and whether these goals can be achieved in a      |
|                  | reasonable period of time. Areas of serious concern should be        |
|                  | provided in the comments. In cases where this category is used,      |
|                  | the program should determine whether the student should be           |
|                  | required to withdraw or be allowed to continue in the program until  |
|                  | their next committee meeting.                                        |

Students who receive a marginal or unsatisfactory grading by any of the committee will be reviewed by the Associate Dean and receive a letter from the School of Graduate Studies, which will address the concerns arising.